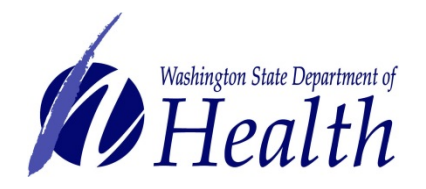

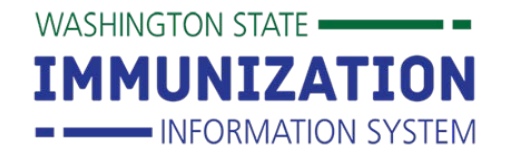

### The IIS Monthly Webinar Series: The IIS for System Administrators

#### **IIS Provider Training & Outreach Team**

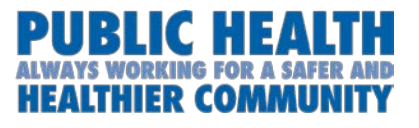

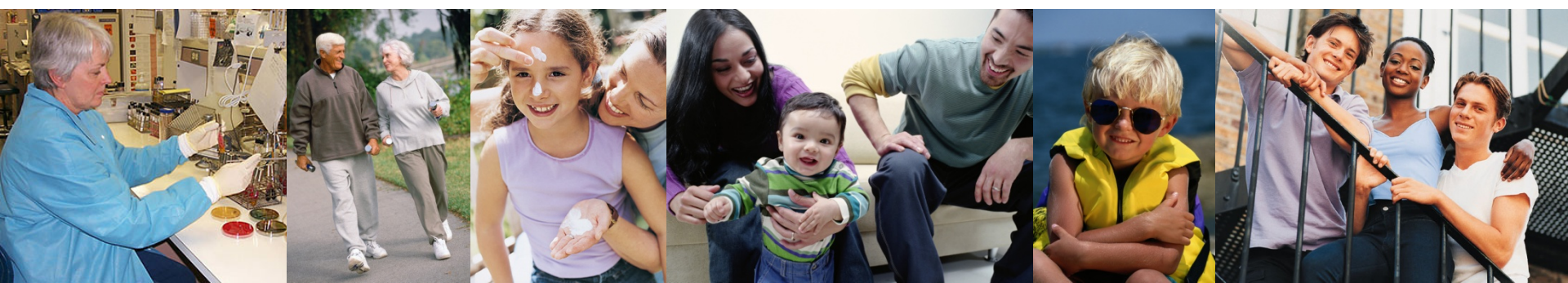

### **Your GoToTraining Control Panel**

NAMES - ALPHABETICALLY

4000000000

Sobin M (Organizer, Presenter)

training Training ID: 388-154-860 GoToTraining - D 5 ×

친

51

▼ Sen

File View Help

IN IN

Audio
 Telephone

- Chat

0000000000

[Type message here]

All - Entire Audience

- Attendee List (21 Max 26)

Colleen Lai (Me)

Mic & Speakers Settings

Use the arrow to open and close the control panel

Use the chat box to type in questions and comments Choose the whole audience or a specific person to receive your chat.

**Click Send!** 

Washington State Department of Health

## **Training Objectives**

- Describe the role of a system administrator.
- Identify types of user accounts.
- Identify the recommended permissions for common types of user accounts.
- Explain strategies for maintaining IIS security.

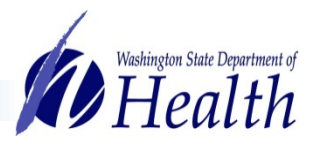

### **Basic IIS Structure**

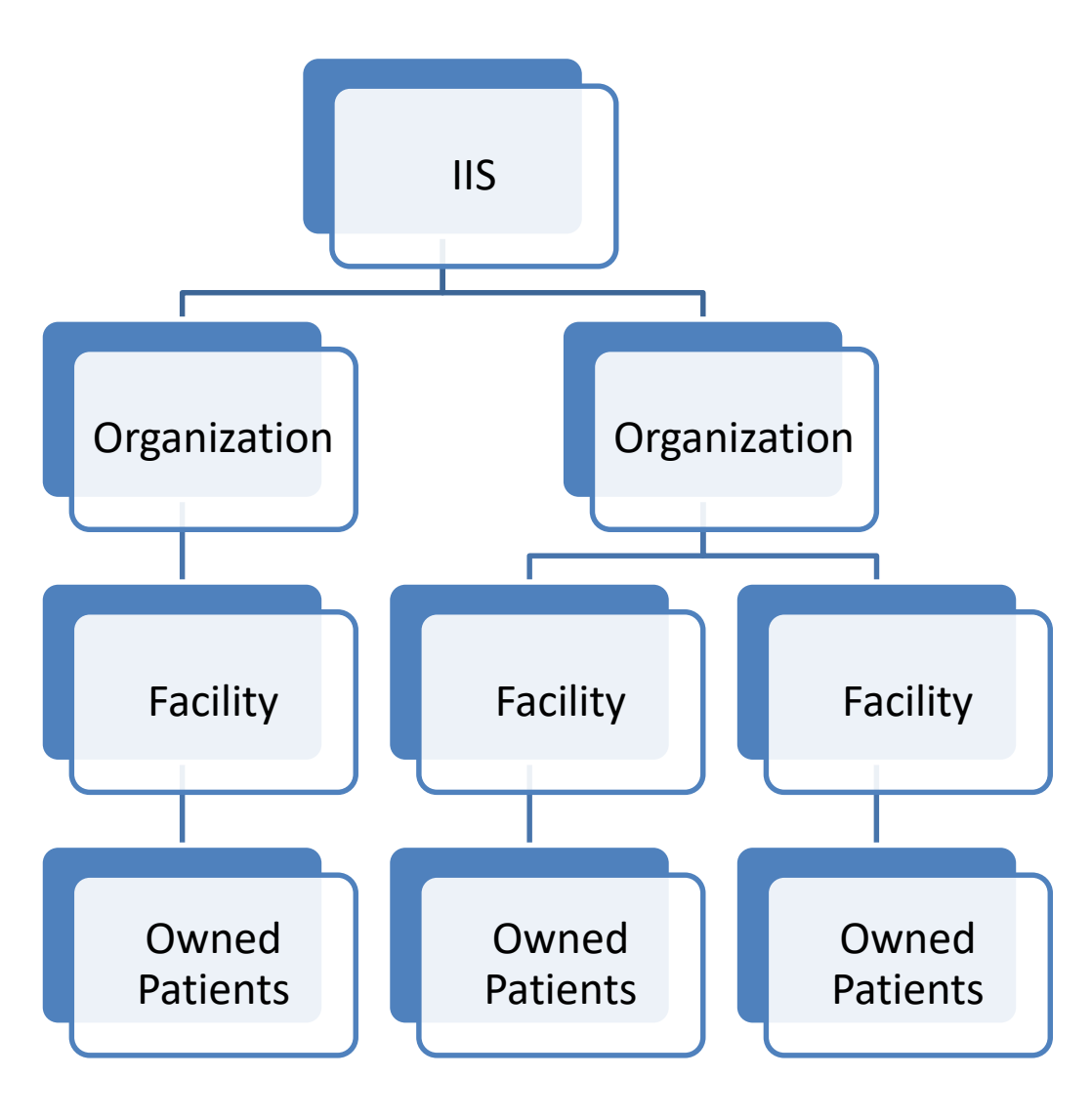

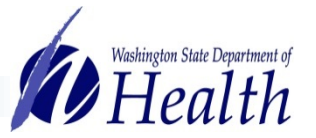

## **Examples of IIS User Accounts**

| Account Types        | Description                                        |
|----------------------|----------------------------------------------------|
| Client-type Accounts | Access to view & edit records                      |
| Registry Client      | Access to all orgs/facilities                      |
| Organization Client  | Access to the whole org & all facilities under org |
| Facility Client      | Access to one facility                             |
| View-type Accounts   | View-only access                                   |
| Facility View        | Access to view immunization records                |

# Each account type has various permissions to allow the user to perform their specific job functions.

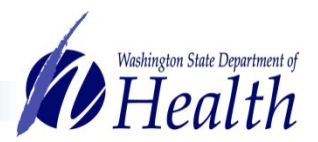

### **IIS Account Access Levels**

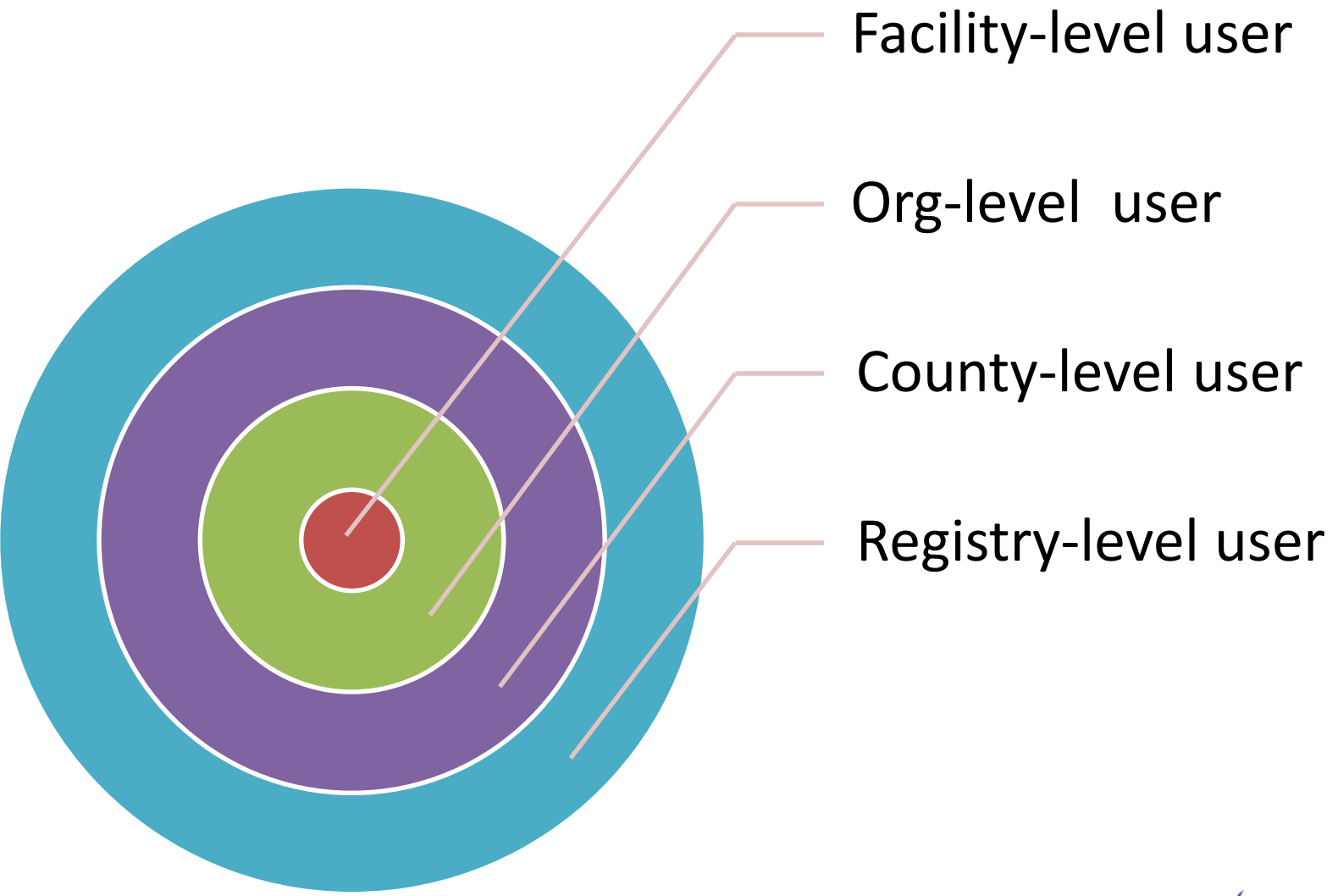

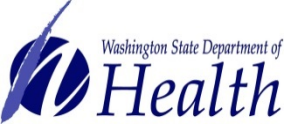

## Who is a System Administrator?

- Lead or manager in an organization who is knowledgeable when staff changes.
- This person is responsible for IIS user accounts for the facility or organization depending on access.
- The Help Desk refers users to their System Administrator for verification of employment and to set up/make changes to IIS accounts.
- The System Administration account permission allows the user to complete user management.

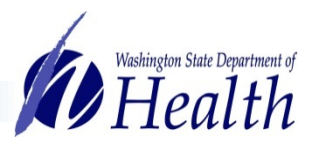

### What is System Administration Permission?

If a user has the permission they will see **Administration** in their navigation menu.

Allows the user to manage their organization/facility's IIS users:

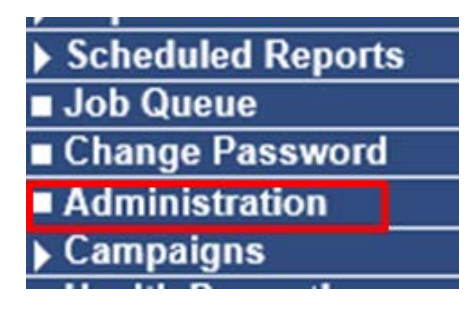

- Create accounts for new employees that need access.
- Inactivate users that are no longer employed.
- Add permissions if needed for various functions.

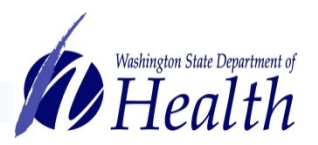

## **Putting It All Together**

To set up user accounts you need to determine:

- The appropriate access level for the user (organization or facility).
- The type of account the user needs (view-only or client).
- What permissions the user needs for their job.

What type of account does this user need? User works in one clinic and needs access to view immunization records.

#### **Facility View**

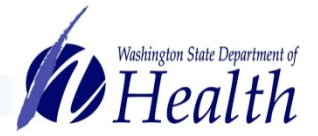

## Setting Up a New User Account

- 1. Click on Administration in left menu.
- 2. Click on Search / Add User.
- 3. Type in user's last name and click Search.
- 4. If no matching results show up, click Add.

| Web User Search<br>Search/Add Web User | - Search Red  | quired  | Before Adding    | J     |                         |      |          |   |              | -    |          |
|----------------------------------------|---------------|---------|------------------|-------|-------------------------|------|----------|---|--------------|------|----------|
| User Name:                             |               |         |                  |       |                         |      |          |   |              |      |          |
| Last Name:                             |               |         | Testing          |       |                         |      |          |   |              |      |          |
| Inactive:                              |               |         | All              |       | T                       |      |          |   |              |      |          |
| Facility                               |               |         | NICOLE'S         | VFC   | CLINIC 2 🔻              |      | 3        | - |              |      |          |
| Do Not Limit                           |               |         |                  |       |                         |      |          |   |              |      |          |
|                                        |               |         |                  |       |                         |      |          |   | Back Clear R | eset | Search   |
| Search Results                         |               |         |                  |       |                         |      |          |   |              |      |          |
| The system will not retu               | urn more thar | า 250 เ | isers. Please re | efine | your search criteria.   |      |          |   |              |      |          |
| Show 10 • entries                      |               |         |                  |       |                         |      |          | s | earch:       |      |          |
| User Name 🔺 🛛 F                        | irst Name     | \$      | Last Name        | \$    | Organization (IRMS)     | \$   | Facility | ¢ | Access Level | 🔶 In | active 🗢 |
| Chowing 0 to 0 of 0 optri              | ~~            |         |                  |       | No data available in ta | able |          |   |              |      | -        |
| Showing 0 to 0 of 0 entri              | es            |         |                  |       |                         |      |          |   |              |      | < F      |
|                                        |               |         |                  |       |                         |      |          |   |              | 4    | Add      |

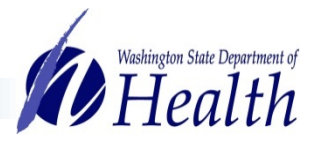

sers and/or Physicians

### Setting Up a New User Account

| Web User Maintenance [Add] |                                             |
|----------------------------|---------------------------------------------|
| 5 User Name:               | TTESTING                                    |
| 6 Password                 | again : Expire Now : 🗆                      |
|                            | Use the default system password "Welcome1". |
| Set Inactive:              |                                             |
| A First Name:              | TERRI                                       |
| 7 Middle Name:             |                                             |
| Last Name:                 | TESTING                                     |
| Credentials:               |                                             |
| 8 Access Level:            | Facility Client 🔻                           |
| Organization (IRMS):       | 100034 - NICOLE'S TEST                      |
| Facility:                  | NICOLE'S VFC CLINIC 2                       |
| Street:                    |                                             |
| City:                      |                                             |
| State:                     | select V                                    |
| Zip Code:                  |                                             |
| County:                    | select V                                    |
| Work Phone:                | ext:                                        |
| Email                      | TERRI.TESTING@TEST.ORG                      |

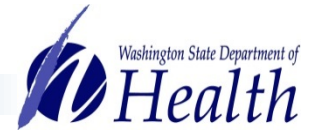

### Setting Up a New User Account

### 11. Add **Permissions** to the user's account.

12. Check the **Add another user to this site** box, to add multiple users to the same facility.

### 13. Click Save.

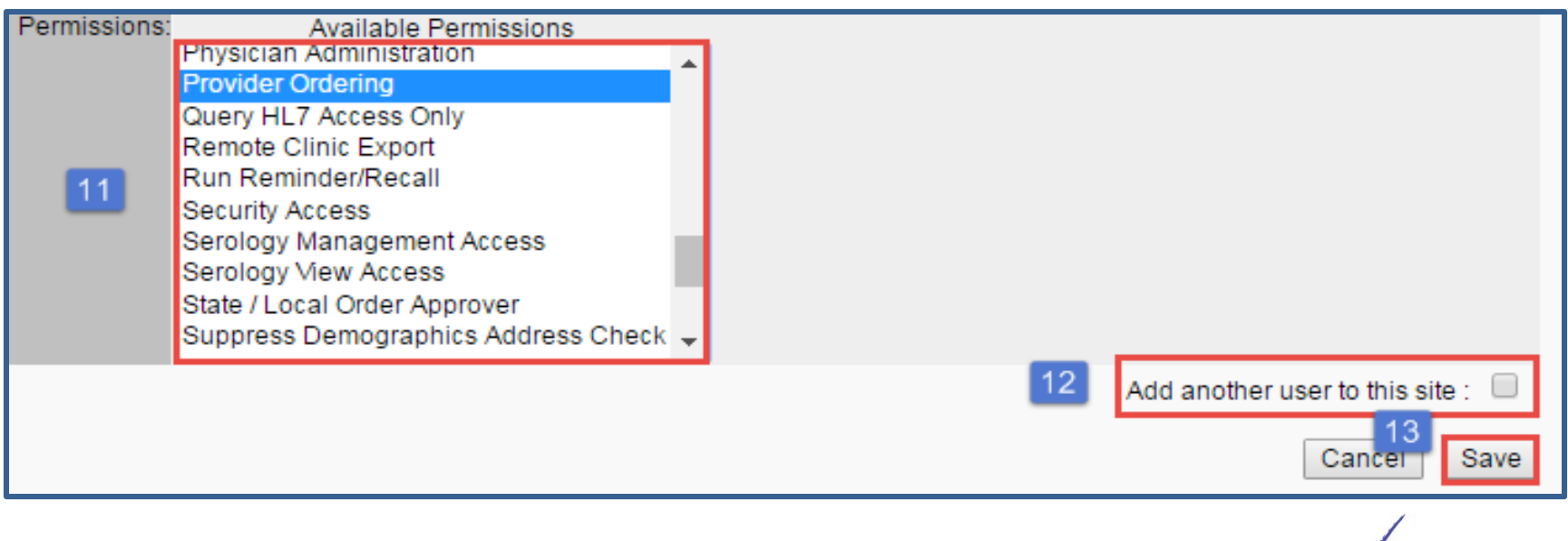

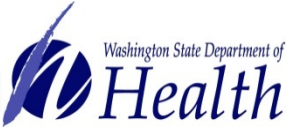

### **Password & Login Information**

- Passwords must be at least 8 characters and be in a similar format to (Welcome1).
- Passwords need to be updated regularly.
- Make sure email addresses are included in user accounts so employees can use the Forgot Password link and receive regular updates about the IIS.

| WASHINGTON STATE              |                                     |            |                        |    |
|-------------------------------|-------------------------------------|------------|------------------------|----|
| IMMUNIZATION                  | << <test version="">&gt;&gt;</test> |            | Date: December 10, 201 | 5  |
| INFORMATION SYSTEM            | WA IIS-Web Login                    |            |                        | ł. |
| Every age. Every vaccination. |                                     |            |                        |    |
| QA Environment                |                                     | Username : |                        |    |
| ⊿ Main                        |                                     | Password : |                        |    |
| Home                          | •                                   |            | Forgot Password        |    |
| Login                         |                                     |            | Clear                  |    |
| Patient                       |                                     |            | Login                  |    |
| Scheduled Reports             |                                     |            |                        |    |

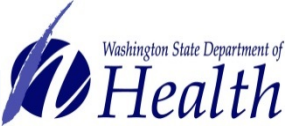

### **Inactivating/Reactivating Accounts**

- 1. Go to Administration  $\rightarrow$  Search / Add User.
- 2. Search for the user.
- 3. In the **Search Results**, look at the Inactive column to identify active & inactive users.

| Search Result<br>The system will r | s<br>1ot return more thai      | n 250 users. Please re | fine your search criteria. |                       | This column<br>shows if the<br>user is Inactive. |            |
|------------------------------------|--------------------------------|------------------------|----------------------------|-----------------------|--------------------------------------------------|------------|
| Show 10 • ent                      | ries                           |                        |                            |                       |                                                  |            |
| 🔰 User Name 🔺                      | <ul> <li>First Name</li> </ul> | Last Name              | Organization (IRMS)        | Facility              | Access Level                                     | Inactive + |
| NICOLEVAX                          | NICOLE                         | TEST                   | NICOLE'S TEST              | NICOLE'S VFC CLINIC 2 | Facility Client                                  | Y          |
| TTESTING                           | TERRI                          | TESTING                | NICOLE'S TEST              | NICOLE'S VFC CLINIC 2 | Facility Client                                  |            |
| Showing 1 to 2 of 2                | 2 entries                      |                        |                            |                       |                                                  | * F        |

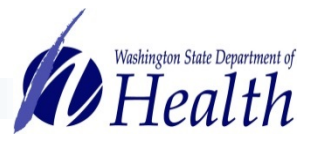

### **Reactivating Accounts**

- Click on a user to view/update their account.
- On the User Maintenance screen, click Update.
- To reactivate an inactive user, uncheck the Set Inactive box and click Update at the bottom of the screen.

| Web User Maintenance [Update] |                                             |              |  |  |  |
|-------------------------------|---------------------------------------------|--------------|--|--|--|
|                               | User Name: NICOLEVAX                        |              |  |  |  |
| Uncheck this box to           | Bassword: again :                           | Expire Now : |  |  |  |
| reactivate the user           | Use the default system password "Welcome1". |              |  |  |  |
|                               | Set Inactive: 🕢                             |              |  |  |  |

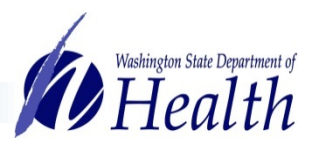

### **Inactivating Accounts**

Inactivate users when they leave your organization or facility:

- Follow the steps to search for a user and click Update to make changes.
- On the User Maintenance screen, check the **Set Inactive** box and click **Update**.

| Web User Maintena | nce [Update]  |                                             |              |
|-------------------|---------------|---------------------------------------------|--------------|
| Chock this hov    | User Name:    | TTESTING                                    |              |
| to inactivate     | Password:     | again :                                     | Expire Now : |
| to indelivate     | assilord.     | Use the default system password "Welcome1". |              |
|                   | Set Inactive: |                                             |              |

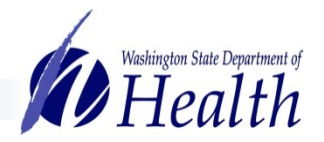

## **Searching for All Users**

Search for all users under your org or facility

- 1. Go to Administration  $\rightarrow$  Search / Add User.
- 2. Limit your search to All or just Inactive users.
- Don't enter a username or last name, just click
   Search.

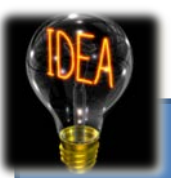

You can also run a report that shows all your users under Administration -> User Reports

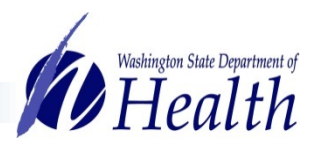

### **Common IIS User Roles**

**Role: View & Print Records** 

Access Level: Organization View or Facility View

#### **Recommended Permissions:**

- Run Reminder/Recall (allows user to run reminder/recall reports)
- UFM access (allows user to schedule reports)

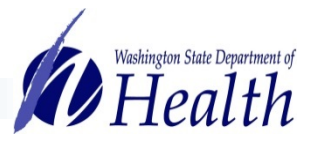

### **Common IIS User Roles**

### **Role: Vaccine Coordinator**

Access Level: Facility Client (Organization Client if they are over multiple clinics)

#### **Recommended Permissions:**

- Inactivate patients
- Lot number manager access & edit
- Provider ordering
- Run reminder/recall
- UFM access

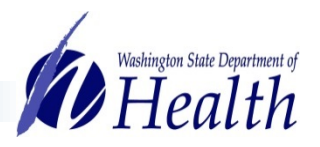

### Live Demo

- Search & Add User
- Reactivate User
- Inactivate User

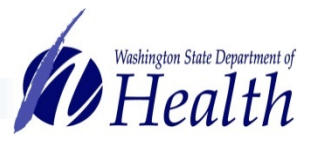

### **Questions & Resources**

#### **IIS Questions & Assistance**

Contact the Help Desk

- o **1-800-325-5599**
- <u>IISHelpDesk@doh.wa.gov</u>

**Request IIS Training** Email the IIS Outreach & Training Team <u>IIS.Training@doh.wa.gov</u>

IIS Training Resources Visit the IIS Training Materials Portal <u>www.doh.wa.gov/trainingIIS</u>

**Recorded IIS Monthly Webinars on YouTube** Visit the IIS YouTube Channel <u>here</u>

System Administration Quick Reference Guide here.

For people with disabilities, this document is available on request in other formats. To submit a request, please call 1-800-525-0127 (TDD/TTY call 711). DOH 348-670

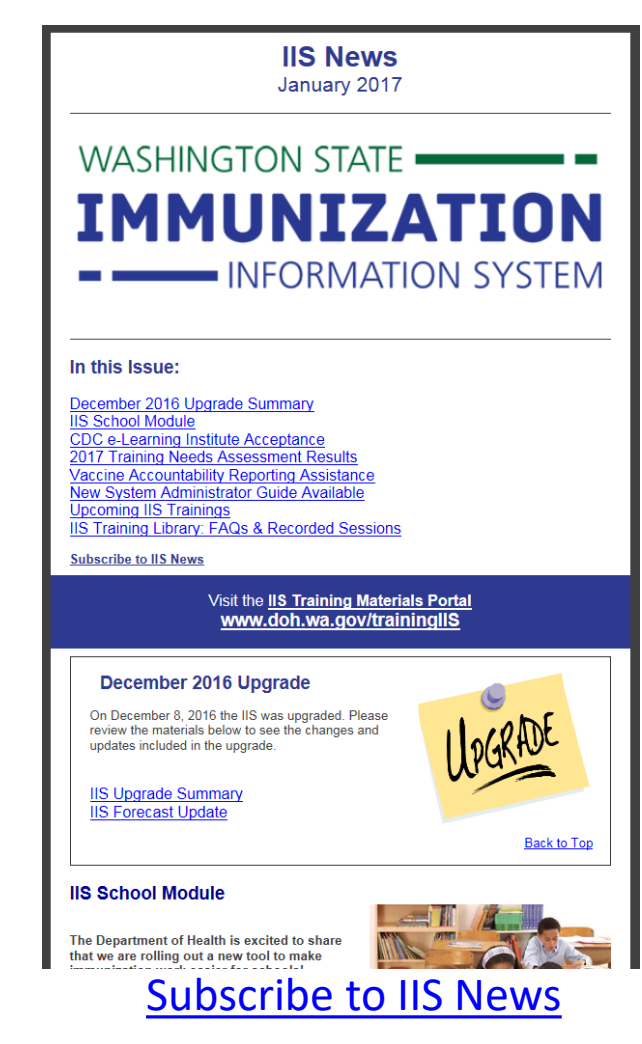

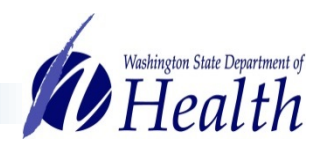